UNIVERSITY OF LOUISIANA AT LAFAYETTE OFFICE OF ENVIRONMENTAL HEALTH & SAFETY

Student Affairs Division

q explore  $\equiv$ 

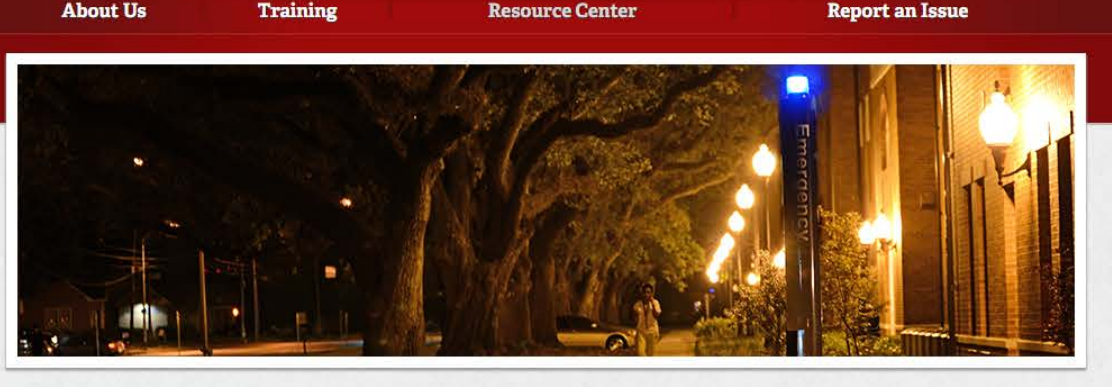

ADA Information & Campus Access Guide

**Code Blue Locations** 

Disease & Illness Information

Emergency Notification System

» Sign Up for Emergency Alerts

## Forms

Hurricane/Tropical Storm Preparedness

Physical Addresses

Policies & Procedures

Quick Reference Guide

Safety Rules

Safety Meetings & Archive

High-Risk Safety Tips

Campus ADA Accessibility Maps

Loss Prevention

Run, Hide, Fight

Home » Resource Center » Emergency Notification System

# Sign Up for Emergency Alerts

As a UL Lafayette student or employee, you are required to periodically verify and update your phone number(s), email, and address for the Emergency Notification System.

New students and employees must add emergency notification contact information to receive alerts for threats which pose an immediate risk. Emergency alerts are sent by email, telephone and text message.

The contact information you enter will only be used for emergency notification purposes. It will not be distributed outside of the University or used for any other reason.

Follow the instructions below to verify or add information to your emergency notification profile.

## Students

Students may update their profiles via the Campus Services tab in a box titled "Safety and Emergency Notification System" in ULink. There is a link to "Update your ENS email addresses" and a link to "Update your ENS phone and address information."

## Employees

University faculty and staff may update their profiles from the Employee tab in a box titled "Safety and Emergency Notification System" in ULInk. There is a link to "Update your ENS email addresses" and a link to "Update your ENS phone and address information."

## Add or Update Emergency Notification Information

The University's Emergency Notification System allows students and employees to list multiple phone numbers. You are encouraged to add the phone numbers of those closest to you, such as parents or a spouse, as your secondary phone numbers.

Click on the "Update Your ENS Phone & Address Information" link in the "Safety and Emergency Notification System" box on the Campus Services or Employee tabs.

Safety and Emergency Notification System

Crosswalk Safety

UL Lafayette's goal is to

on campus for everyone. Whether you're driving or

provide a safe environment

walking, we want you to be aware of the signals around

campus and we want you to know how to approach them.

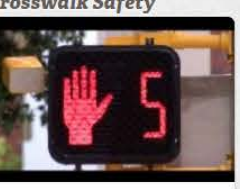

| Updat | e your ENS  | phone & a    | ddress infor | mation | Instruction |
|-------|-------------|--------------|--------------|--------|-------------|
| About | the Emerge  | ency Notific | ation System | m      |             |
| Unive | sity Safety | App          |              |        |             |

You may list only one address for emergency notifications. If you do not have an address listed, follow the instructions below to "Add an Address and Phone Numbers." If you do have an address listed, and would like to update or change it, follow the instructions to "Update an Address or Phone Numbers."

### Add an Address and Phone Numbers

In the dropdown menu, select that you want to add an emergency notification address and click submit.

| Type of Address to Insert: | Emergency Notification |  |
|----------------------------|------------------------|--|
| Submit                     |                        |  |

Enter your address and up to five landlines and cell phone numbers. Add your primary cell phone number first and include the numbers of your loved ones as secondary numbers. The "Valid From This Date" can be today's date in the MM/DD/YYYY format. You do not need to put an end date. When you are finished, click "Submit." If you select "Reset," it will clear the form.

| alid From This Date: MM/DD/YYYY    | 01/30/2      | 018             |      |    |                                                  |          |        |
|------------------------------------|--------------|-----------------|------|----|--------------------------------------------------|----------|--------|
| Intil This Date:MM/DD/YYYY         |              |                 |      |    |                                                  |          |        |
| ddress Line 1:                     | 123 Ses      | ame Drive       |      |    |                                                  |          |        |
| ddress Line 2:                     |              |                 |      |    |                                                  |          |        |
| ddress Line 3:                     |              |                 |      |    |                                                  |          |        |
| lity:                              | Lafayette    |                 |      |    |                                                  |          |        |
| state or Province:                 | Louis        | ana             |      |    |                                                  |          |        |
| IP or Postal Code:                 | 70504        |                 |      |    |                                                  |          |        |
| arish/County:                      | Lafay        | ette Parish     | , LA |    |                                                  |          |        |
| Nation:                            | Unite        | d States        |      |    |                                                  |          |        |
| Delete this Address:               |              |                 |      |    |                                                  |          |        |
| hone Type                          | Area<br>Code | Phone<br>Number | Ext. |    | International<br>Access Code<br>and Phone Number | Unlisted | Delete |
| Emergency Notification Mob 1       | 337          | 3333333         |      | OR |                                                  |          |        |
| Emergency Notification Mob 2       | 337          | 444444          |      | OR |                                                  |          |        |
| Emergency Notification Mob 3       | 337          | 7777777         |      | OR |                                                  |          |        |
| Emergency Notification Land 1      | 337          | 8868868         |      | OR |                                                  |          |        |
| Emergency Notification Land 2      | 337          | 9999999         |      | OR |                                                  |          |        |
| Submit Reset                       |              |                 |      |    |                                                  |          |        |
| Select a Different Address to Upda | 10           |                 |      |    |                                                  |          |        |

Review your address and phone numbers. If everything looks correct, click the "Update Email Addresses" link at the bottom of the page or close the window.

### Update an Address or Phone Numbers

Only one address can be listed. If you have an address in your emergency notification profile, click "Current" to update your address and phone numbers.

| Emerge   | ancy Notification                                                                 |           | Phones                                                                                                    |
|----------|-----------------------------------------------------------------------------------|-----------|----------------------------------------------------------------------------------------------------|
| Current: | Jan 30, 2018 to (No e                                                             | end date) |                                                                                                    |
|          | 123 Sesame Drive<br>Lafayette, Louisiana<br>Lafayette Parish, LA<br>United States | 70504     | Emergency Notification Mob 1: 337-3333333<br>Emergency Notification Mob 2: 337-444444<br>Emergency Notification Mob 3: 337-777777<br>Emergency Notification Land 1: 337-888888<br>Emergency Notification Land 2: 337-9999999 |

#### Emergency Notification

View Address and Phones . Employee Profile . Update Email Addresses

Enter your address and up to five landlines and cell phone numbers. Include your phone number first and include the numbers of your loved ones as secondary numbers. The "Valid From This Date" can be today's date in the MM/DD/YYYY format. You do not need to put an end date. When you are finished, click "Submit." If you select "Reset," it will clear the form.

| Valid From This Date; MM/DD/YYYY     | 01/30/2              | 018             |      |    |                                                  |          |        |
|--------------------------------------|----------------------|-----------------|------|----|--------------------------------------------------|----------|--------|
| Until This Date:MM/DD/YYYY           |                      |                 |      |    |                                                  |          |        |
| Address Line 1:                      | 123 Ses              | ame Drive       |      |    |                                                  |          |        |
| Address Line 2:                      |                      |                 |      |    |                                                  |          |        |
| Address Line 3:                      |                      |                 |      |    |                                                  |          |        |
| City:                                | Lafayette            |                 |      |    |                                                  |          |        |
| itate or Province:                   | Louisiana 📴<br>70504 |                 |      |    | 8                                                |          |        |
| ZIP or Postal Code:                  |                      |                 |      |    |                                                  |          |        |
| Parish/County:                       | Lafayette Parish, LA |                 |      |    |                                                  |          |        |
| Nation:                              | United States        |                 |      |    |                                                  |          |        |
| Delete this Address:                 |                      |                 |      |    |                                                  |          |        |
| Phone Type                           | Area<br>Code         | Phone<br>Number | Ext. |    | International<br>Access Code<br>and Phone Number | Unlisted | Delete |
| Emergency Notification Mob 1         | 337                  | 3333333         |      | OR |                                                  |          | Ċ.     |
| Emergency Notification Mob 2         | 337                  | 4444444         |      | OR |                                                  |          |        |
| Emergency Notification Mob 3         | 337                  | 7777777         |      | OR |                                                  |          |        |
| Emergency Notification Land 1        | 337                  | 8855565         |      | OR |                                                  |          |        |
| Emergency Notification Land 2        | 337                  | 9999999         |      | OR |                                                  |          |        |
| Submit Reset                         |                      |                 |      |    |                                                  |          |        |
| Select a Different Address to Linds! | 10 I                 |                 |      |    |                                                  |          |        |

View your address and phone numbers. If everything looks correct, click the "Update Email Addresses" link at the bottom of the page or close the window.

## Add or Update Email Addresses

The University's Emergency Notification System allows students and employees to add up to two email addresses. You are encouraged to add the email addresses of those closest to you, such as parents or a spouse, as your secondary email addresses.

Click the "Update your ENS email addresses" link in the "Safety and Emergency Notification System" box on the Campus Services or Employee tabs.

| Update your ENS email addres   | ses instructions                |
|--------------------------------|---------------------------------|
| Hadata your ChiO abana 8 add   |                                 |
| update your ENS phone & add    | ress information i instructions |
| About the Emergency Notificati | on System                       |

Other email addresses that the University has on file for you may show here, such as your University email, a personal email, and an additional personal email. If you have an emergency notification email in your profile, it will show as "Emergency Notification Email 1" or "Emergency Notification Email 2." These two emails are the only ones you may edit on this page.

Employees wishing to update other email addresses that appear here should email Human Resources at humanresources@louisiana.edu.

Students wishing to update other email addresses should download the "Address Change Request Form." Complete the ULID, name, email, signature, and date fields and email the document to ourrecords@louisiana.edu. If you do not have two emergency notification email addresses listed, follow the instructions below to "Add Emergency Notification Email Addresses." If you do have emergency notification email addresses listed and would like to update or change them, follow the instructions to "Update Emergency Notification Email Addresses."

### Add Emergency Notification Email Addresses

Click the "Type of Email to Insert" dropdown and select "Emergency Notification Email 1" or "Emergency Notification Email 2" and click "Submit."

| Submit               | Emergency No      | tification Email 1 |                |
|----------------------|-------------------|--------------------|----------------|
| View Email Addresses | nployee Profile 🔳 | Update ENS Addr    | ess and Phones |

#### Enter the email address and click "Submit."

| Email:                                                                                                    | Jane.Deaux@gmail.com     |
|----------------------------------------------------------------------------------------------------|--------------------------|
| Comment:                                                                                                    |                          |
| Delete this address:                                                                                                    | 0                        |
| Professed Halters                                                                                                    | Franklin (               |
| Preferred Universit                                                                                                    | y eman                   |
| Submit Denst                                                                                                    |                          |
| COLONIL ROBEL                                                                                                    |                          |
|                                                                                                    | -mail Address to Lodate  |
| and the second second s | -mail Address to Lindets |

Follow instructions one and two in this section to add a second emergency notification email, if needed.

Once you've finished adding your emergency notification emails, you may click the "Update ENS Address & Phones" link at the bottom of the page or close the window.

### Update Emergency Notification Email Addresses

Emergency notification emails should be red in color and hyperlinked. Click the emergency notification email, one or two, you would like to update or change.

| Additional Personal Em                                                                  | ail (Non Update                     | able)    |      |
|-----------------------------------------------------------------------------------------|-------------------------------------|----------|------|
|                                                                                         |                                     |          |      |
| mergency Notification                                                                   | Email 1                             |          |      |
| ane deaux@gmail.com                                                                     |                                     |          |      |
| mergency Notification                                                                   | Email 2                             |          |      |
| tany Deaux@gmail.com                                                                    |                                     |          |      |
|                                                                                         |                                     |          |      |
| Personal Email (Non U)                                                                  | pdateable)                          |          |      |
| Personal Email (Non U)                                                                  | pdateable)                          |          |      |
| ersonal Email (Non U)                                                                   | pdateable)                          | _        |      |
| Personal Email (Non U)                                                                  | pdateable)<br>Updateable)           | -        |      |
| Personal Email (Non Uj                                                                  | pdateable)<br>Updateable)           | Preferre | ed   |
| Personal Email (Non Uj<br>Jniversity Email (Non I<br>ype of Email to Insert:            | pdateable)<br>Updateable)<br>Select | Preferre | ed I |
| Personal Email (Non U)<br>Jniversity Email (Non I<br>ype of Email to Insert:<br>Submit  | pdateable)<br>Updateable)<br>Select | Preferre | ed   |
| Personal Email (Non Uj<br>Jniversity Email (Non I<br>Juge of Email to Insert:<br>Submit | pdateable)<br>Updateable)<br>Select | Preferre | sd   |

Update or change the email address as necessary and click "Submit."

| Email:  | jane.deaux.smith@gmail.com |
|---------|----------------------------|
| omment: |                            |

| Submit Reset<br>Select a Different E-mail Address to Update         |                                     |
|---------------------------------------------------------------------|-------------------------------------|
| View Email Addresses  Update ENS Address and Phones                 |                                     |
| e updated email address should now appear on the pag                | ge with your other email addresses. |
| Email Addresses                                                     |                                     |
| Additional Personal Email (Non Updateable)                          |                                     |
| Emergency Notification Email 1                                      |                                     |
| jane deaux smith@gmail.com                                          |                                     |
| Emergency Notification Email 2<br>Harry:Desux@gmeil.com             |                                     |
| Personal Email (Non Updateable)                                     |                                     |
| Comment: 03/16 UL Foundation credit receipt                         |                                     |
| University Email (Non Updateable)                                   |                                     |
| Preferred                                                           |                                     |
| Type of Email to Insert: Select                                     |                                     |
| March Addresses & Provide a Darlie at Darlie PAD Address and Photos | -                                   |

Follow instructions one through three in this section to update or change a second emergency notification email, if needed.

Once you've finished updating your emergency notification emails, you may click the "Update ENS Address & Phones" link at the bottom of the page or close the window.

### f 🔽 🚳 💹 🖂

### **Related Links**

- Emergency Notification System
- University Police: Staying Safe

Print

University of Louisiana at Lafayette Parker Hall 310 E. Lewis St., Lafayette, La. 70503 (337) 482-1840 | contact us @Louisiana Newsletter

SIGN UP

Connect with Us

f 🎔 🖸 🗭 🌲 in

Member of the UL System IT Help & Suppo

iana at Lafavette. All rights reserved